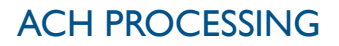

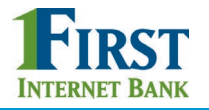

# BUSINESS BANKING

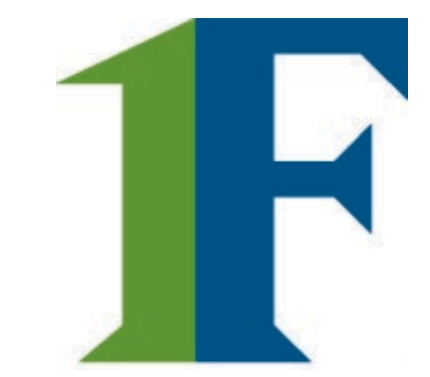

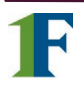

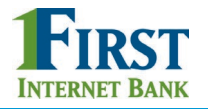

When an ACH file is submitted for processing, your FI receives an email notification and goes to Admin Platform > Business Banking Dashboard to complete processing.

### When do ACH files show in Admin Platform?

- If the business initiates/approves an ACH file 1 or 2 days before the Deliver On date:
   Files are sent to Admin Platform every 30 minutes.
  - If the business initiates/approves an ACH file 3 days or more before the Deliver On date:
    - Files are sent to the ACH Queue at 3am Eastern time two business days before the effective date.
    - Until this time, files stay on the Scheduled tab in Business Banking and do not show in the ACH Queue.

The system sends the FI an email when ACH files are sent to Admin Platform, however no email goes out when prenotes are sent for processing.

### **ACH Processing steps:**

- I. Approve files \*
- 2. Download ACH file (only for FIs that process files manually)

\* Bypass this step by enabling ACH auto-approve

| Business                             | ACH Queues          | Download ACH files                          |
|--------------------------------------|---------------------|---------------------------------------------|
| Manage ACH<br>and Wire for<br>Retail | Same day settlement |                                             |
|                                      | Needs my attention  | Decline (0) Approve (0)                     |
| ACH Queue                            | Classy Catering     | +\$5,500.00 Decline Approve                 |
| Wires Queue                          |                     |                                             |
| Reports                              | All other batches   | To access this page, the FI admin needs the |
| Manage Tax                           |                     | permission "Business Banking – ACH Queue"   |
| Forms                                |                     |                                             |
|                                      | One day settlement  |                                             |
|                                      | Needs wy ottontion  |                                             |

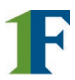

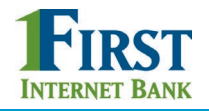

# Sections of ACH Queue

- I. One day settlement Files with a past date or next business day as Delivery date
  - Needs My Attention
    - Past Due file was approved by the business after effective date, or no action has been taken by FI on this file
    - Insufficient funding funding account balance is less than batch total
    - Reverse ACH batch to reverse a previously-processed one
    - Approved after user cutoff Business approved file after end user cutoff time
  - All Other Batches
    - Prefunding Successful transfer to prefund the batch was successful
- 2. Two day settlement Files with Delivery date that is two business days out

# 3. Staging

- Files approved by the FI in either queue above and are waiting to be processed.
- Can be declined until the FI Admin cutoff time.

Prenote files do NOT show here since they don't need approval, but they are in the file for processing.

| ACH Queues                                                                                                    | Download ACH files 👔                                                                                                    |  |  |  |  |
|----------------------------------------------------------------------------------------------------|----------------------------------------------------------------------------------------------------|--|--|--|--|
| One day settlement                                                                                                    |                                                                                                    |  |  |  |  |
| Needs my attention                                                                                                    | Decline (0) Approve (0)                                                                                                    |  |  |  |  |
| Raving Mad Regulators<br>Insufficient funding<br>Past due                                                                                                    | -\$10,000.00 Decline Approve                                                                                                    |  |  |  |  |
| Classy Catering<br>Past due<br>▲ Approved after user cutoff                                                                                                    | +\$4,870.00<br>-\$4,870.00 Decline Approve                                                                                                    |  |  |  |  |
|                                                                                                    |                                                                                                    |  |  |  |  |
|                                                                                                    |                                                                                                    |  |  |  |  |
| Classy_Catering Prefunding Successful  Two day settlement Needs my attention                                                                                                    | <b>Tip:</b> Disbursements show as a negative a collections show in green as a positive ar and balanced ACH pass through files sho                                                                                                    |  |  |  |  |
| All other batches   Classy_Catering   Prefunding Successful   Two day settlement   Needs my attention                                                                                               | <b>Tip:</b> Disbursements show as a negative a collections show in green as a positive ar and balanced ACH pass through files sho                                                                                                    |  |  |  |  |
| All other batches     Classy_Catering     A Prefunding Successful     Two day settlement     Needs my attention     There are                                                                       | <b>Tip:</b> Disbursements show as a negative a<br>collections show in green as a positive ar<br>and balanced ACH pass through files sho                                                                                                    |  |  |  |  |
| All other batches         Classy_Catering         ▲ Prefunding Successful         Two day settlement         Needs my attention         There are         All other batches                         | <b>Tip:</b> Disbursements show as a negative a collections show in green as a positive ar and balanced ACH pass through files sho                                                                                                    |  |  |  |  |
| All other batches         Classy_Catering         ▲ Prefunding Successful         Two day settlement         Needs my attention         There are         All other batches         Wire Web Design | Tip: Disbursements show as a negative a<br>collections show in green as a positive ar<br>and balanced ACH pass through files sho<br>e no two day batches that need your attention.<br>Decline (0) Approve (0)<br>-\$4,000.00 Decline Approve |  |  |  |  |

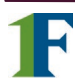

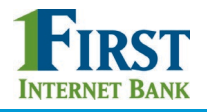

# Approve ACH Files

Every 30 minutes until the end user cutoff time, the system delivers files here for your approval. The last batch is delivered five (5) minutes after the end user cutoff time.

- 1. Review **details** via the business name link.Verify funds if needed (skip "Prefunding Successful" batches).
- 2. Click **Approve**, which moves the file to **Staging**.
  - If "Past Due", the date automatically adjusts to next business day.
- 3. OR click **Decline.** Note field is required. Payment moves to Declined Payments activity in the business's view.
- 4. If desired, select multiple batches and decline all or approve all.

Whether the payment is approved or declined, the system sends an email to the initiator and all Business Admins. Also a "payment processing has been delayed" email goes to the business when the FI approves a past due file.

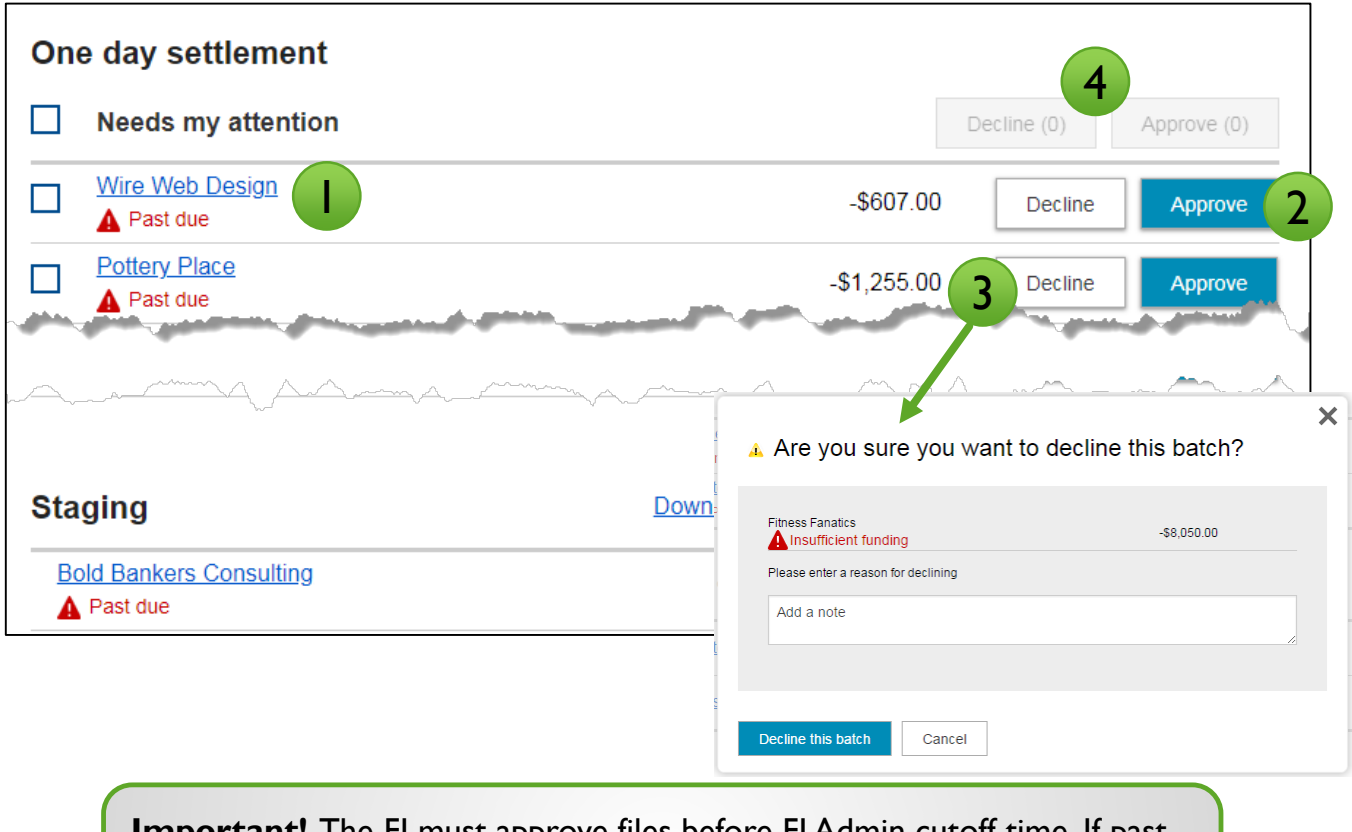

**Important!** The FI must approve files before FI Admin cutoff time. If past due or one-day settlement files are approved after this time, the system adjusts the date to the next available date.

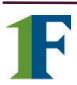

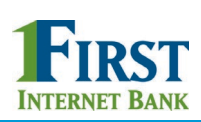

# ACH Details

Click the business name to see the payment details.

|                                                   |                                    |                             |                          | ×                                                                                                    |                      |      |  |
|---------------------------------------------------|------------------------------------|-----------------------------|--------------------------|----------------------------------------------------------------------------------------------------|----------------------|------|--|
| Classy Catering                                   | g                                  |                             | Detai<br>Busin<br>for lo | Details for an ACH file created in<br>Business Banking. The Notes field is<br>for logging information in this window |                      |      |  |
| Company de                                        | etails                             |                             | only                     | only (not passed to any reports).                                                                                    |                      |      |  |
| ID                                                | 1999999999                         | Confirmation                | QN8YR4HU                 |                                                                                                    |                      |      |  |
| TIN Name                                          | Classy Events                      | Created by                  | Marco Lopez              |                                                                                                    |                      |      |  |
| Funding account                                   | 80000026                           | Email                       | kenya.morris@            | ncr.com                                                                                                    |                      |      |  |
| Phone Number                                      | (706) 612-5620                     | Approved by                 | Liz Walker               |                                                                                                    |                      |      |  |
| Address                                           | 725 Seasame St<br>Athens, GA 30606 |                             |                          |                                                                                                    |                      |      |  |
| ▼ Batch deta                                      | ails (1)                           |                             |                          |                                                                                                    |                      |      |  |
| Payee                                             | Acc                                | ount                        |                          | Amount                                                                                                    |                      |      |  |
| Phil Brown                                        | Ch                                 | ecking x111 (PPD)           |                          | -\$523.00                                                                                                    |                      |      |  |
| ► Limits<br>Notes                                 |                                    |                             | Total                    | \$523.00                                                                                                    |                      |      |  |
| Add a note                                        |                                    | DI04315_0OXN                | ENJK-201808              | 307T123428.ac                                                                                                    | ch                   | >    |  |
| Approve Decline                                   | e                                  | NACHA file c                | letails                  |                                                                                                    |                      |      |  |
|                                                   |                                    | Туре                        | WEB, PPD                 | Confirmation                                                                                                    | 00XNENJK             |      |  |
|                                                   |                                    | Credits                     | \$11.000.00              | Created by                                                                                                    | Kenva Morris         |      |  |
| Details for an                                    | ACH Pass                           | Debits                      | \$11,000,00              | Email                                                                                                    | kenva morris@ncr.com |      |  |
| I hrough file.                                    | lew the                            | Debits                      | \$11,000.00              | Assessed by                                                                                                    | Li= Wallian          |      |  |
| full NACHA f<br>desired. If unb<br>your FI must o | alanced,<br>create the             | Prenotes<br>Funding account | 80000026                 | Approved by                                                                                                    | Liz vvaiker          |      |  |
| offsetting tran                                   | isaction.                          | Approve Decline             | View NACHA F             | File                                                                                                    |                      | Done |  |

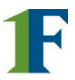

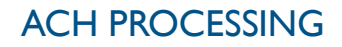

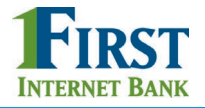

### Process ACH Prefund Files

If supported by your core and interface, your FI may opt to require prefunding for ACH files for certain businesses, in order to lower risk with a good funds model for ACH.

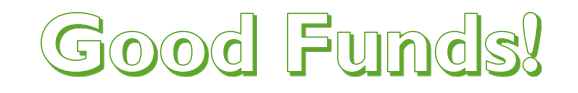

For prefunding, processing works a bit differently versus files not prefunded:

- The system automatically transfers the funds from the business account to an Flowned account.
- In the NACHA file, the system replaces the business account with an FI-owned account (like a GL) as the funding account.
- If prefunding is successful:
  - A transfer debits the business account and credits the FI-owned account.
  - The ACH queue in Admin Platform shows that prefunding was successful.
  - Process these files as you would other ACH files, except no need to verify funds.
  - The FI-owned account is automatically debited on the effective date when the ACH file settles, which offsets the credit.
- If prefunding fails (e.g. funds are not available in the business account):
  - Primary and secondary admins get an email upon the first failed attempt
  - If the business moves money into funding account before the next run time, then prefunding is successful. If funds still aren't available, the system will try every 5 minutes until the end user cutoff time one business day before the Delivery date.
    - If prefunding isn't successful by this timeframe, the file is not initiated and it shows in declined activity.
    - Your FI receives an email listing prefund transactions that have failed that day.

To reconcile, ensure the credits and debits to the FI-owned account clear each other out.

If your FI declines a batch that has been successfully pre-funded, you need to manually move the money back into the business's account. This is not done by the Business Banking system.

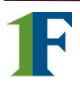

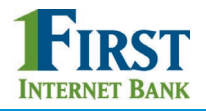

# <u>Staging</u>

- Pass through files don't show here after approved.
- At the FI processing time (set by the FI) all files in Staging are picked up for processing.
- If the FI doesn't approve a file by the FI processing time, the file will not be processed that business day.
- The FI can decline an item from staging as long as it's before the processing time.

|                       |                    |             | $\neg$    |
|-----------------------|--------------------|-------------|-----------|
| Staging               | Download ACH files | Generate A  | CH file 💡 |
| <u>FIB University</u> |                    | +\$500.00   | Decline   |
| Reds Deli             |                    | -\$1,000.00 | Decline   |
| Classy Catering       |                    | -\$100.00   | Decline   |

# What's next?

The FI has two options for processing files:

- I. Manually file downloads (see next page)
  - Mainly for FIs that process their own ACH files directly to the Fed or send to a processer not certified for File Mover.
  - The system automatically pulls files in Staging into a file. Go to the ACH Queue 15-20 minutes after the FI Admin cutoff time, and the file will be ready to download.
  - Available for FIs that use option #2 who want to hit processing windows throughout the day.
- 2. Automated file delivery to ACH processor
  - FI's ACH processor automatically picks up files from a secure server, aka the Movelt server.
  - This pickup is done once a day after the FI Admin cutoff time.
  - No action is needed once files are in Staging.
  - ACH processor must be certified to access the secure server.
  - This process is sometimes called File Mover.

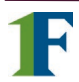

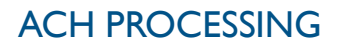

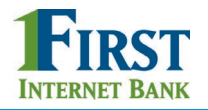

### Manual Processing

### Process files <u>after</u> the FI Admin cutoff time:

- I. Click the Download ACH files link.
- 2. Selection defaults to the Generated ACH Files radio button.
- 3. Select one, multiple, or all files to download.
- 4. Click the blue Download button.
- 5. Save the file to a location where you can then upload to the ACH processor.
- 6. Repeat steps 2-5 for the Passthrough ACH Files radio button.

| Download ACH files                                                     | ×                                                                                     |
|------------------------------------------------------------------------|---------------------------------------------------------------------------------------|
| Generated ACH Files                                                    | Passthrough ACH Files     Approve (0)                                                 |
| Generated ACH files are available<br>approximately 15-20 minutes after | e for the last 10 days. ACH files will be available in<br>your FI admin cut-off time. |
| Download all Generated AC                                              | H files Download (1)                                                                  |
| 11/28/2016                                                             |                                                                                       |
| 11/28/2016                                                             | Download ACH files                                                                    |
| 11/25/2016 [EMPTY]                                                     | Generated ACH Files                                                                   |
|                                                                        | Passthrough ACH NACHA formatted files are available for the last 10 days.             |
|                                                                        | Download all Passthrough ACH files Download                                           |
|                                                                        | 03/02/2017 DFK9FJ9K                                                                   |
|                                                                        |                                                                                       |

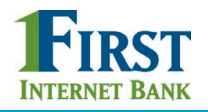

# Manual Processing

## To process files *before* the FI Admin cutoff time:

- I. Click Generate ACH File once.
- 2. Navigate away from the ACH Queue and wait 5-10 minutes for the file to generate.
- 3. Go back to ACH Queue and click "Download ACH files".
- 4. Select the Generated ACH Files radio button
- 5. Select one, multiple, or all files to download.
- 6. Click the blue Download button.
- 7. Save the file to a location where you can then upload to the ACH processor.
- 8. Repeat steps 4-7 for the Passthrough ACH Files radio button.

| taging                | <b>3</b> Download                                                         | ACH files 🚯 📕 Generate A                                                             | CH file             |
|-----------------------|---------------------------------------------------------------------------|--------------------------------------------------------------------------------------|---------------------|
| <u>FIB University</u> |                                                                           | +\$500.00                                                                            | Decline             |
| <u>Reds Deli</u>      | Download ACH files                                                        |                                                                                      |                     |
| Classy Catering       | 4 Senerated ACH Files                                                     | O Passthrough ACH Files                                                              | 8                   |
|                       | <ul> <li>Generated ACH files are<br/>approximately 15-20 minut</li> </ul> | available for the last 10 days. ACH files wi<br>es after your FI admin cut-off time. | ill be available in |
|                       | 5 Download all Generat                                                    | ted ACH files                                                                        | Download (1         |
|                       | 11/28/2016                                                                |                                                                                      |                     |
|                       | 11/25/2016 [EMPTY]                                                        |                                                                                      |                     |
|                       | 11/23/2016                                                                |                                                                                      |                     |

- be included in subsequent downloads.
  Don't click the Generate button multiple times in a row, i.e. wait for the file to be available and then click Generate again if desired.
- File format is .ach when downloading a single file; a zip file is
- File format is .ach when downloading a single file; a zip file is generated when downloading multiple files.

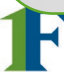

# If your financial institution offers Same Day ACH:

### The ACH Queue will have a dedicated section for "Same day settlement".

Your financial institution sets an FI admin cutoff time *specific to same day ACH* (latest possible time is 2pm Eastern time). This is separate from the FI admin cutoff time for standard ACH transactions. You will need to get batches in the Same day settlement queue approved and moved to Staging.

Also, you decide whether or not the system rolls past due items in the One day settlement queue into the Same day settlement queue.

All other steps covered in this document apply for Same Day ACH.

| _   |                               |                             |
|-----|-------------------------------|-----------------------------|
| Sam | ne day settlement             |                             |
|     | Needs my attention            | Decline (0) Approve (0      |
|     | Classy Catering<br>A Past due | +\$5,500.00 Decline Approve |
|     | All other batches             | Decline (0) Approve (0      |

### Note:

• Let's say you approve same day settlement items and one day settlement items, so both are in Staging. If your Same Day ACH FI Admin cutoff time is 12pm, for example, the system will pick up <u>all</u> files in Staging at 12pm. It's fine to comingle batches with different effective dates into the same file.

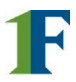

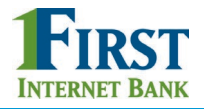

### **Future Transactions**

To see files further out than 2 business days, go to the Future Transactions report.

### To pull the report:

- I. Go to Business Banking Dashboard > Reports.
- 2. Find the Future Transactions widget.
- 3. If desired enter search criteria, such as business name.
- 4. Search by date range or just Tomorrow's transactions.

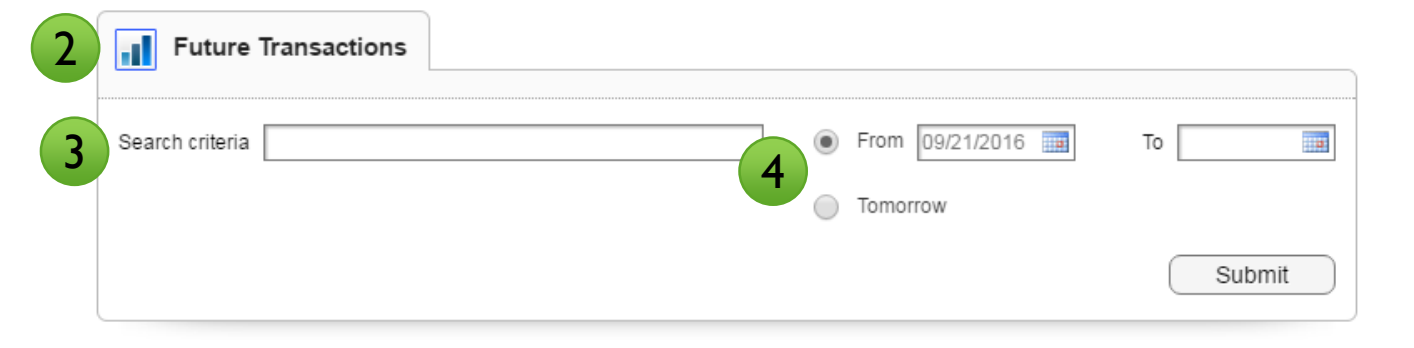

# Results:

| User<br>Name    | Company<br>Name | Funding<br>Account | Transaction<br>Type | Recipient<br>Name | Recipient<br>Account | Recipient<br>Routing<br>Number | Amount      | Effective<br>Date | Confirmation<br>Code |
|-----------------|-----------------|--------------------|---------------------|-------------------|----------------------|--------------------------------|-------------|-------------------|----------------------|
| Marco Lopez     | Classy Catering | ****0001           | PPD                 | Tom Jones         | ****55555            | 122287251                      | -\$2,500.00 | 09/23/2016        | 6KKKU4PC             |
| Marco Lopez     | Classy Catering | ****0001           | PPD                 | Brandon Brown     | ****6789             | 092901683                      | \$516.05    | 09/23/2016        | NR9CU24B             |
| Marco Lopez     | Classy Catering | ****0001           | PPD                 | Ricky Martin      | ****66666            | 122287251                      | -\$3,512.00 | 09/23/2016        | RVVHHP4T             |
| Liz Walker      | Classy Catering | ****0001           | wire - US           | Maurice Propp     | ****5874             | 092901683                      | -\$1,522.00 | 10/03/2016        | ES4P5Z6P             |
| ✓ Prev 1 Next ► |                 |                    |                     |                   |                      |                                |             |                   |                      |

### **Tips:**

- Default date range is tomorrow with indefinite end date.
- Results show transactions in an ACH batch, not the batch total.
- There's not action to take here; informational only.

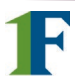